## ConnectRight™ Mailer

## Duplicate Address Removal

**Objective:** To successfully remove duplicate addresses from your mailing list.

|   | Comment                                                                                                    | ACTION – DO THIS                                                                                                    |
|---|----------------------------------------------------------------------------------------------------|----------------------------------------------------------------------------------------------------|
| 1 | ConnectRight Mailer<br>allows you to remove<br>duplicate addresses<br>from your mail list.                                                                                                    | Concertifyeit Maler - CM Import       Concertifyeit Maler - CM Import       Concertifyeit Maler - CM Import <thconcertifyeit -="" cm="" import<="" maler="" th=""></thconcertifyeit>                                                                                                    |
| 2 | <ul> <li>Begin by selecting the<br/>DupeID option from one<br/>of the following<br/>locations:</li> <li>The Process<br/>Definition menu,</li> <li>The DupeID icon on<br/>the tool bar,<br/>or</li> <li>The DupeID option<br/>in the Process List<br/>menu</li> </ul> | Consectinged Malar - CMM spect       New Original and the spectra of the spectra of th |

|   | ConnectRight™ I                                                                                                    | Mailer Duplicate Address Removal                                                                                                    |
|---|----------------------------------------------------------------------------------------------------|----------------------------------------------------------------------------------------------------|
| 3 | The Duplicate<br>Elimination screen will<br>display.                                                                                                    | Concertigite Maier - CM Import III         Bright Bradesse Process juit Connect Jiew Jelp         Process Definition         Process Definition         Process De                                                                                                    |
| 4 | You can decide what<br>makes a record a<br>duplicate. You can<br>choose from<br>predetermined options<br>or select 'Custom<br>match' if you have other<br>ways to determine a<br>duplicate record. | Conscription Males - CM Import file         Import in the late           Import in the late         Import in the late           Import in the late         Import in the late           Impo |

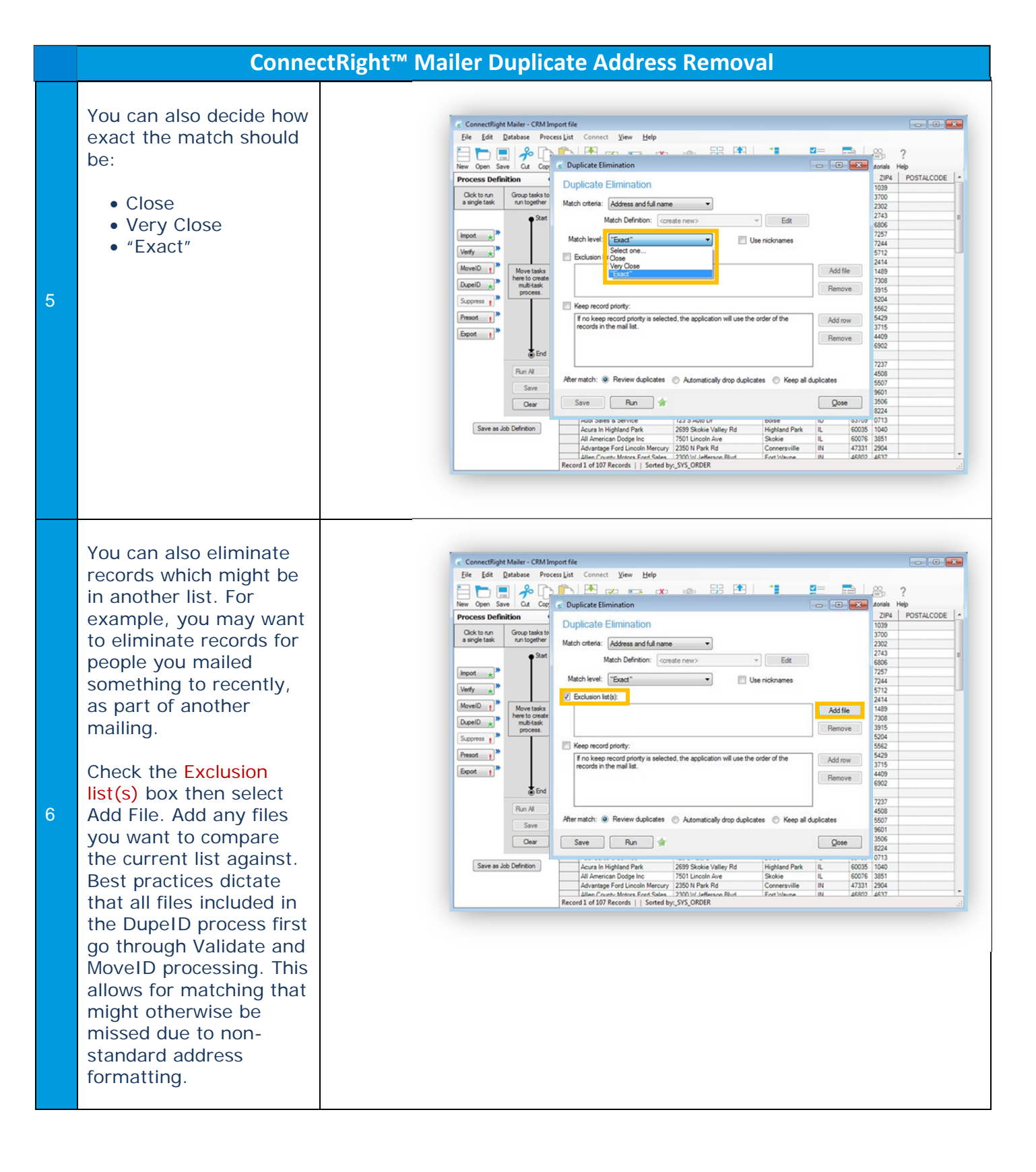

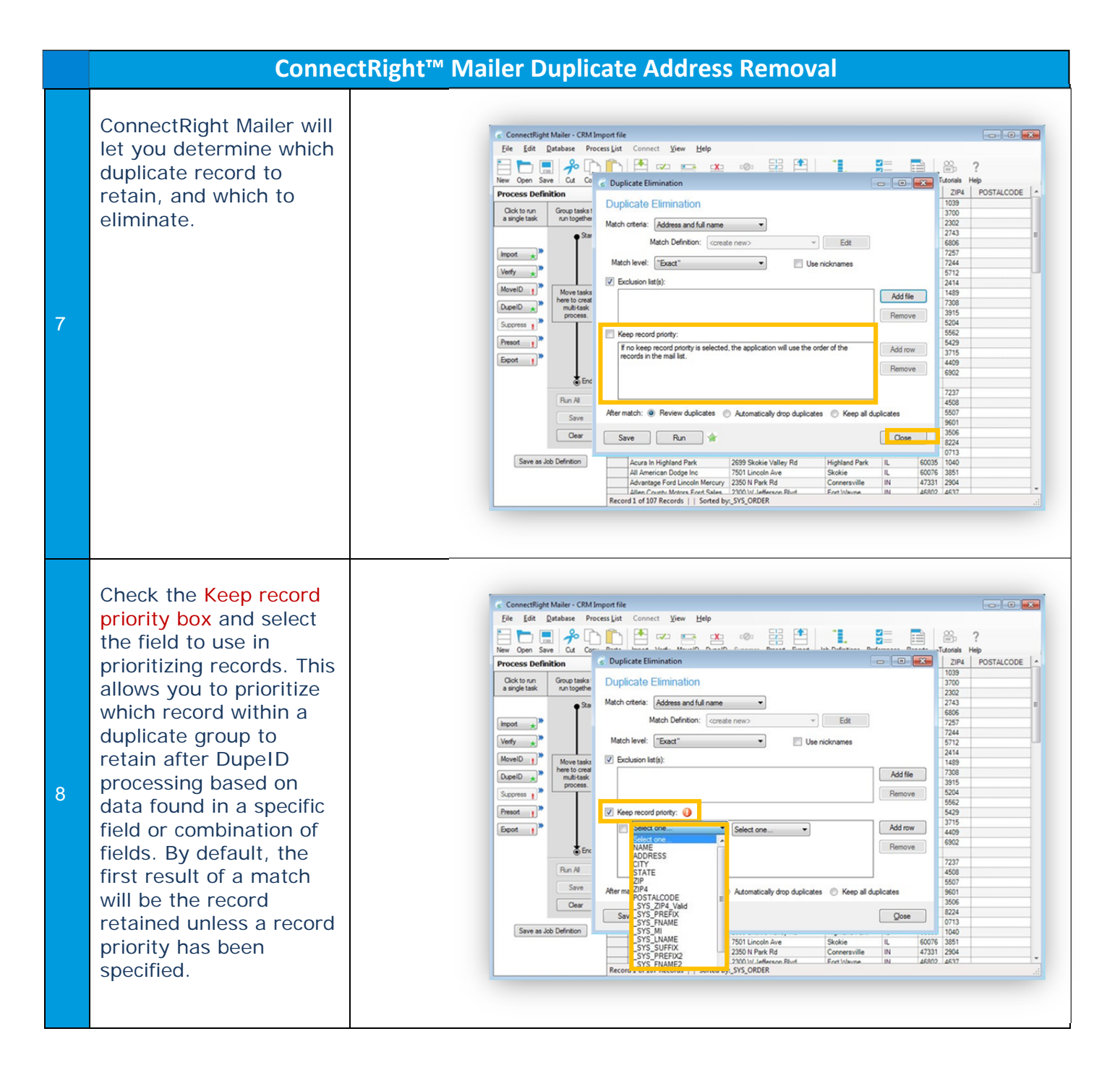

## ConnectRight<sup>™</sup> Mailer Duplicate Address Removal

| 9  | You can determine<br>which record<br>ConnectRight Mailer will<br>flag as the duplicate to<br>be removed. Select:<br>• Ascending to keep<br>the newest record<br>• Descending to keep<br>the oldest record<br>Refer to the 'Help<br>Manual' for more<br>detailed information on<br>this function.               | ConnectRight Malier - CRM Import file         File       Set Database         Process Definition         Outplicate Elimination         Process Definition         Outplicate Elimination         Outplicate Elimination         Process Definition         Outplicate Elimination         Outplicate Elimination         Process Definition         Outplicate Elimination         Outplicate Elimination         Duplicate Elimination         Werks         Image task         New tasks         New tasks         New tasks         New tasks         New tasks         New tasks         New tasks         New tasks         New tasks         New tasks         New tasks         New tasks         New tasks         New tasks         New tasks         New tasks         Second not         Second not         Second not         Second not         Second not         Second not         Second not         Second not         Second not         Annot per for L                                                                                                    | Image: Constraint of the state of the state of the s         |
|----|----------------------------------------------------------------------------------------------------|----------------------------------------------------------------------------------------------------|----------------------------------------------------------------------------------------------------|
| 10 | You can also decide<br>what to do with those<br>records identified as<br>duplicates:<br>• Review them before<br>eliminating any<br>duplicates<br>• Have ConnectRight<br>Mailer automatically<br>drop any duplicates<br>• Keep all the<br>duplicates<br>Select Run when you<br>are ready to process the<br>list | Connectigite Mailer - CRM Import file  File Set Detabase Process List Connect View Help  File Set Detabase Process List Connect View Help  Frocess Definition  Process Definition  Duplicate Elimination  Duplicate Elimination  Match level: Exact  Match level: Exact  File Set Definition  Frocess Definition  Frocess Definition | Image: Section of the part of the part of t |

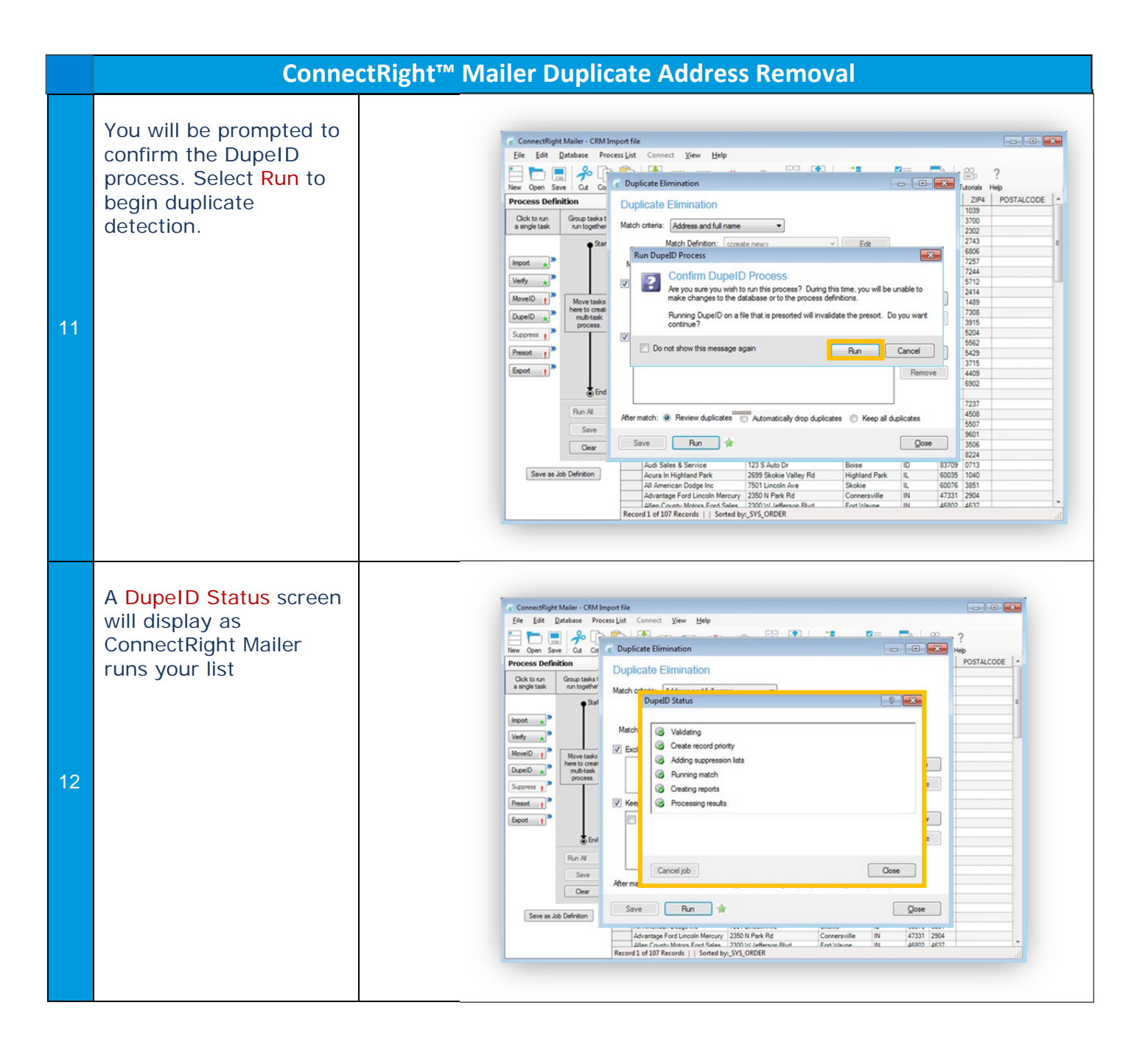

|    | ConnectRight™ I                                                                                                    | Mailer Duplicate Address Removal                                                                                                    |
|----|----------------------------------------------------------------------------------------------------|----------------------------------------------------------------------------------------------------|
| 13 | If you chose to review<br>the duplicates after<br>processing, they will be<br>displayed in the Match<br>Results screen giving<br>you the option of<br>dropping or keeping<br>each record.<br>Select Drop records to<br>remove the items you<br>indicated you would like<br>dropped from your list. | Concetflight Maler - CRM Import file           Fig for gatabase Process juit Connect View Help           File Connect Wiew Lep           File Connect Wiew Lep           Alla Prome |
| 14 | If you elected to save<br>the duplicates, you will<br>be prompted with the<br>file name and location<br>of the removed records.<br>Make a note of this<br>information then click<br>Ok to continue.                                                                                                | Concestigatione - Coll Incode Name         See See Necessigitatione - See See See See See See See See See                                                                                                    |

|    | ConnectRight™ Ma                                                                                                    | ailer Duplicate Address Removal                                                                                                    |
|----|----------------------------------------------------------------------------------------------------|----------------------------------------------------------------------------------------------------|
| 15 | The DupID Status<br>screen will display.<br>Select Close when all<br>items show a green<br>check indicating their<br>status. | Concertified Maler - CM Importifie         Fiel Bit Ratesser Process juit Concert View Help         Field Ratesser Process juit Concert View Help         Field Ratesser Process Juit Concert View Help         Field Ratesser Process Juit Concert View Help         Field Ratesser Process Juit Concert View Help         Field Ratesser Process Juit Concert View Help         Field Ratesser Process Juit Concert View Help         Field Ratesser Process Juit Concert View Help         Field Ratesser Process Juit Concert View Help         Field Ratesser Process Juit Concert View Juit Concert         Field Ratesser Process Juit Concert View Juit Concert         Field Ratesser Processing results         Field Ratesser Processing Results         Field Ratesser Processing R |
| 16 | Close the Duplicate<br>Elimination screen.<br>Duplicates have now<br>been removed from the<br>mailing list.                  |                                                                                                    |

NOTES: